# SCS-VR

# Description

The following information outlines the minimum installation requirements and configurations to support SCS-VR installations.

# **Minimum Computer Requirements**

- 2.8 GHz Pentium Dual Core processor.
- 2 GB RAM.
- 160 GB Hard Drive.
- Windows Server 2008 R2 operating system.
- Powershell 1.0 or higher.
- .NET Frameworks 3.5 or higher.
- Microsoft SQL Server 2008 (Express or higher).
- Java SE Runtime Environment 6U43.

Note: Database Engine Configuration: Mixed Mode Authentication.

## **SCS-VR Installation**

Insert SCS-VR disk into drive and follow the on-screen instructions.

# **SQL Server Installation**

Note: This process is only for the Microsoft SQL Server 2008 R2-Express system packaged with the SCS-VR disk. If using an existing SQL installation, skip to SQL Server Configuration.

- 1. If checked, installation begins and the menu appears on the screen.
- 2. In the Instance Configuration menu, select Named Instance and enter "SCSVR" in the box to the right.
- 3. Click 'Next' to enter the Server Configuration menu.
- 4. On the Server Accounts tab, set the Account Name from the drop-down menu to the local machine or server.
- 5. At the Database Engine Configuration menu, select Mixed Mode for the Authentication Mode and enter the username and password to be used by the system administrator.
- 6. After installation, you are returned to the SCS-VR setup and prompted for a license key.

## **SQL Server Configuration**

- 1. Go to Start > All Programs > SQL Server > Configuration Tools > SQL Server Configuration Manager.
- 2. Select Protocols for SQL from the left side of the SQL Server Configuration Manager window.
  - a. Double click on TCP/IP in the right-side of the window to open up the TCP/IP Properties window. b. Select Yes for "Enabled".
- 3. On the IP Addresses tab, set the following:
  - a. Set TCP Port to 1433 for IP1-7 and IP All.
- 4. Exit SQL Server Configuration Manager.
- 5. Restart SQL Service.
  - a. Go to Start > Run.
  - b. Type "services.msc" in Run box.
  - c. Scroll down to SQL Server.
  - d. Restart.
- 6. Exit services.

## SCS-VR Configuration using the Database Configurator Utility

SCS-VR Installation Database Configurator Utility should open after install. If not follow these steps:

a. Click > Start > All Programs > SCS-VR > Configurator.exe.

### **Primary Database Configuration**

- 1. Enter the Primary Database name.
- 2. Enter the Primary Server name or IP Address
- 3. Enter the TCP Port number or use the default (1433).
- 4. Enter the Username for the Primary SQL Server.
- 5. Enter the Password for the Primary SQL Server.
- If you are not creating a secondary database, skip to Test Connection.

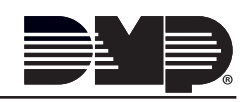

#### Secondary Database Configuration

- 1. Click on the Configure Secondary Database checkbox to enable. Selecting the Configure secondary database checkbox allows you to configure a secondary database. The SCS-VR will automatically begin using this database if the connection to the primary database is lost.
- 2. Enter the Secondary Database name.
- 3. Enter the Secondary Server name or IP Address.
- 4. Enter the TCP Port number or use the default (1433).
- 5. Enter the Username for the Secondary SQL Server.
- 6. Enter the Password for the Secondary SQL Server.

#### **Test Connection**

- 1. Click the Test Connection button. The Database Configurator Utility will test the connection to the primary and secondary databases. A successful test will display "Connection obtained from (Database name) on (server name). An error during testing will display "Failed to connect to (Database name) on (Server name)".
- 2. If the configured database does not exist or you are creating a new database, a Pop-up dialog box will display with a Yes or No button. Clicking yes will create the database as configured and clicking No will disregard the configuration information and return you to the Configuration Tool.
- 3. Click the Check Version(s) Button to determine the version level of the database(s) running on the SCS-VR. The database version will be displayed in the Status Window.

Note: Newly created databases should report a version of 0.

- 4. If the configured database is new or the version is not current, the Upgrade Version(s) button will enable. Click to upgrade the database to the latest version.
- 5. The Replicate Tables button becomes enabled if configuring a new installation or upgrading to a new version of SCS-VR. Replicate tables should be ran if the Secondary database is empty. If selected, the Primary database information will be replicated to the Secondary database.
- 6. Click the save button to save the database information.
- 7. A Question Pop-up dialog box displays to confirm you wish to save the configured database to the computer registry. The message "Question: Save changes to registry?" is displayed with a Yes or No button. Clicking yes will save the database and clicking No will disregard the information and return you to the Configurator Tool.
- 8. Click the quit button to exit the utility.

## **UL Classification Compliance Specifications**

Refer to SCS-VR Installation Compliance Sheet (LT-1135) for complete information.

## 256-bit AES Encryption

Refer to SCS-VR Installation Compliance Sheet (LT-1135) for complete information.

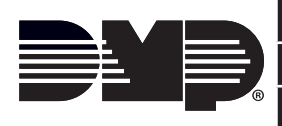

|   | 800-641-4282                                    | INTRUSION • FIRE • ACCESS • NETWORKS | l |
|---|-------------------------------------------------|--------------------------------------|---|
|   | www.dmp.com                                     | 2500 North Partnership Boulevard     |   |
| Ð | Designed, Engineered and<br>Assembled in U.S.A. | Springfield, Missouri 65803-8877     | ] |